# Passo a passo LOGIN E CADASTRO – Clientes baixa tensão

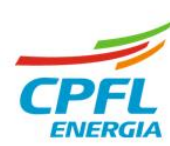

O acesso vai ser pelo site das distribuidoras, o colaborador deve clicar em **Entre com o seu Login** ou **Faça o seu cadastro**' localizado no canto direito superior da tela.

### Site das distribuidoras

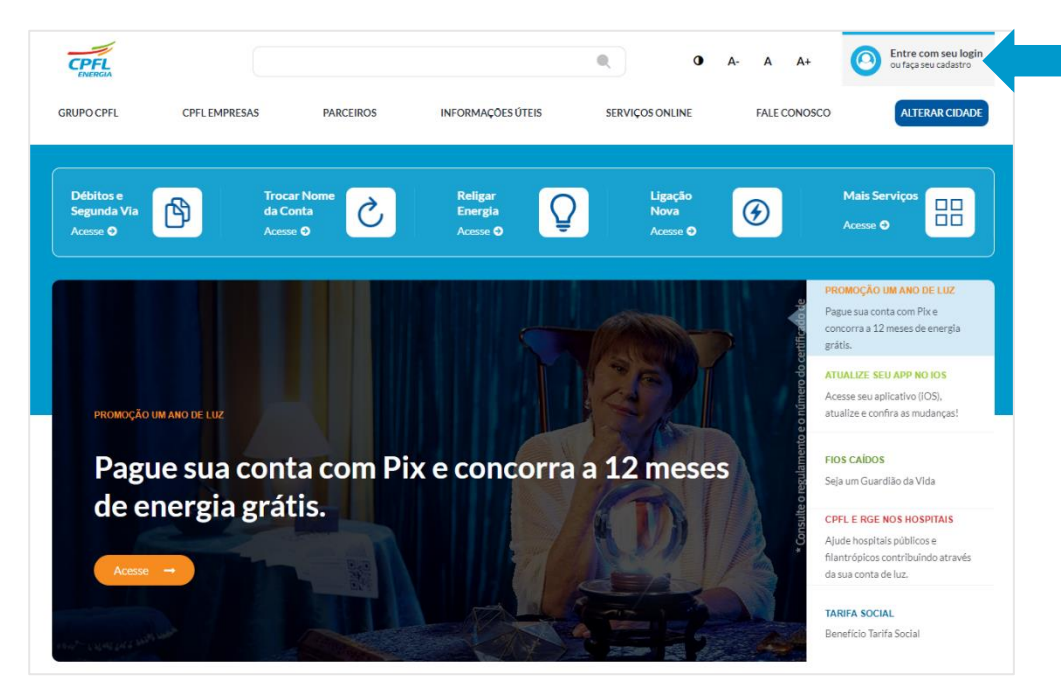

www.cpfl.com.br

www.rge-rs.com.br

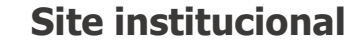

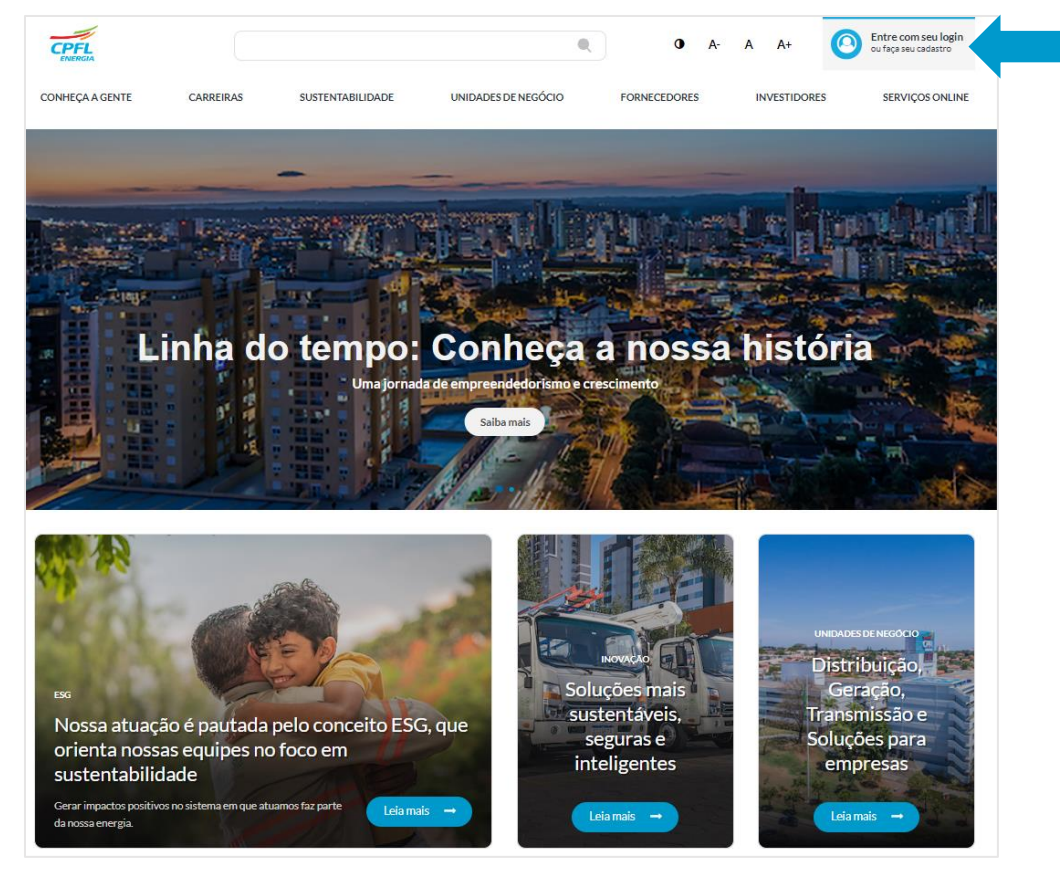

# Cadastro de login para clientes

Clientes que não realizaram o seu cadastro no site para acessar os serviços online, deverão escolher a opção **'Cadastre-se'.** 

#### Acesso Único

Baixa tensão: serviços para clientes Residenciais, Comerciais, Industriais e Rurais de baixa tensão.

Alta tensão: serviços para empresas ligadas acima de 2,3 kV.

Projetos particulares: área de serviços para projetistas Se você já tinha cadastro no portal anterior, precisa redefinir a sua senha. Caso já tenha feito esse processo, é só entrar com o seu e-mail e senha.

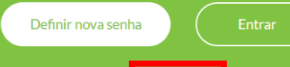

Ainda não tem cadastre <mark>? <u>Cadastre-se</u> Se precisar de ajuda. <u>clique aqui.</u></mark>

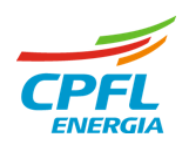

# Fluxo Criando o usuário para login

### 1º Passo

Nesta etapa usuário deve clicar em **`Cadastre-se agora'** 

| CPFL RGE                                         |
|--------------------------------------------------|
|                                                  |
| Faça login com seu e-mail e senha                |
| Endereço de e-mail                               |
| Senha                                            |
| Esqueceu sua senha?                              |
| Entrar                                           |
| Não possui registro? Faça seu cadastro           |
| Cadastre-se agora                                |
| Como realizar seu cadastro? Veja o passo a passo |
| Faca seu cadastro/login com redes soci           |

### 2º Passo

Neste campo o usuário deve digitar o e-mail cadastrado e em seguida clicar em 'Enviar código de verificação'.

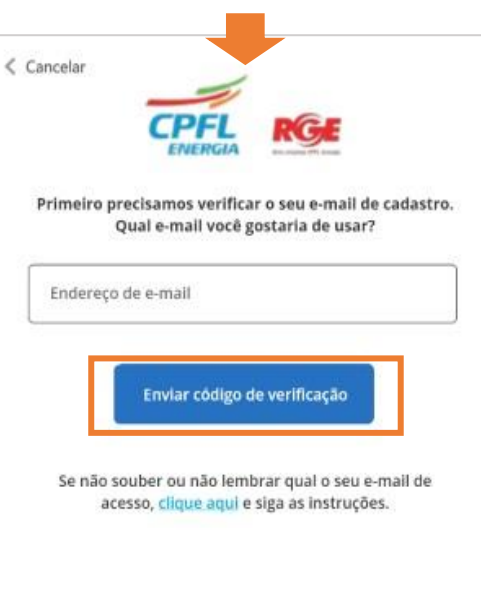

#### Este código chegará na caixa do e-mail informado!

# 3º Passo

Ao receber o código no e-mail usuário deve copiar e colar ou digitar o código abaixo.

Em seguida clicar em 'Verificar'.

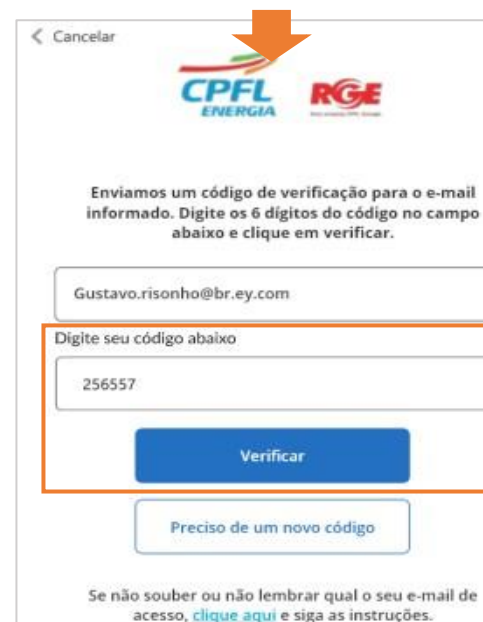

# 4º Passo

Após validação do código, usuário deve inserir a nova senha, confirmar a senha, informar o nome e clicar em 'CADASTRAR'.

|   | CPFL RGE                                                                                                    |
|---|----------------------------------------------------------------------------------------------------|
| 1 | indereço de e-mail                                                                                                    |
| l | gustavo.risonho@br.ey.com                                                                                                    |
|   | enha                                                                                                    |
| ĺ | ******                                                                                                    |
| - | Confirme a Senha                                                                                                    |
| l | *******                                                                                                    |
|   | <ul> <li>B a 16 caracteres</li> <li>Pelo menos uma letra Maiúscula</li> <li>Pelo menos uma letra Minúscula</li> <li>Números (0-9)</li> <li>Caracteres especiais (@#\$&amp;_2)</li> </ul> |
| - | como você gostaria de ser chamado?                                                                                                    |
| l | Digite seu nome, apelido                                                                                                    |
|   | Cadastrar                                                                                                    |

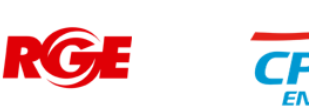

# Fluxo Criando o usuário para login – Identificando o CPF

### 5º Etapa – Preenchimento e validação do CPF

Etapa de preenchimento obrigatório do CPF.

Usuário deve inserir o CPF para validarmos e identificarmos se este CPF é titular de alguma instalação.

#### Após inserir o CPF clicar em "avançar"

| DADOS DO USUÁRIO             | SELECIONAR PERFIL               |
|------------------------------|---------------------------------|
| Vamos finalizar seu cadastro |                                 |
| Email<br>gu                  | Insira seu CPF * 000.000.000-00 |
|                              |                                 |
|                              |                                 |
|                              |                                 |
|                              | Avançar →                       |

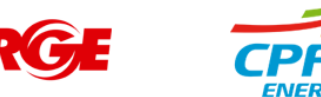

# Fluxo Criando o usuário para login – Identificando o CPF

### 6.1º Etapa – Caso o CPF seja titular PF

Etapa de preenchimento obrigatório do Nome, Celular, Data de nascimento e RG.

Usuário deve concordar com os Termos de uso e Política de Privacidade.

Ao clicar em "**avançar**" o sistema verificará o nome do cliente, data de nascimento e RG.

| Email                                   | CPF             | *Os dados    |
|-----------------------------------------|-----------------|--------------|
| gu                                      | 00              | serão        |
| Nome completo*                          | Celular         | validados de |
|                                         |                 | acordo com   |
| Data de Nascimento"                     | RG*             | o cadastro   |
|                                         |                 | na CPFL.     |
| Concordo com os Termos de uso e Aviso d | e Privacidade.* |              |
|                                         |                 |              |

### 6.2º Etapa – Caso o CPF não seja titular PF

Após inserção do CPF, necessário informar o nome completo

e número do celular.

Usuário deve concordar com os Termos de uso e Política de Privacidade.

Ao clicar em "avançar".

| Email                  |                          | CPF       |  |
|------------------------|--------------------------|-----------|--|
| En                     |                          |           |  |
| Nome completo *        |                          | Celular * |  |
|                        |                          |           |  |
| Concordo com os Termos | de uso e Aviso de Privac | idade     |  |
|                        |                          |           |  |
|                        |                          |           |  |

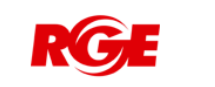

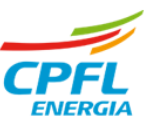

# Fluxo Criando o usuário para login – Identificando do Perfil

### 7.1º Etapa – Caso o CPF seja titular PF

#### > Seleção de instalação

Se existir mais de uma instalação, basta passar o mouse em cima do nome e clicar na opção SOLICITAR ACESSO.

| GRUPO CPFL | CPFL   | EMPRESAS                                                                                                    | PARCE                                                                     | ROS           | INFORMAÇÕES ÚTEIS          | SERVIÇ            | OS ONLINE    |           | ALE ( | ONOSC  | B        | Minhas Instalaç         |
|------------|--------|----------------------------------------------------------------------------------------------------|---------------------------------------------------------------------------|---------------|----------------------------|-------------------|--------------|-----------|-------|--------|----------|-------------------------|
|            |        |                                                                                                    |                                                                           |               |                            |                   |              |           | ~     |        |          | Solicitar Acesso        |
|            |        |                                                                                                    |                                                                           |               |                            |                   |              |           |       | Y      |          | Conceder Aces           |
|            | Seleci | onar Perfil                                                                                                  | Selecionar u                                                              | ma instalação |                            |                   |              |           |       |        | æ        | Quero ser<br>projetista |
|            |        |                                                                                                    |                                                                           |               |                            |                   |              |           |       |        | G        | Sair                    |
|            | Sele   | cione sua ir                                                                                                 | nstalação                                                                 |               |                            |                   |              |           |       |        | -        |                         |
|            | Encor  | ntramos instal                                                                                               | ações vinculad                                                            | as ao seu CPF | , por favor, selecione aba | aixo o imóvel que | deseja acess | ar        |       |        |          |                         |
|            |        |                                                                                                    |                                                                           |               |                            |                   |              |           |       |        |          |                         |
|            |        |                                                                                                    |                                                                           |               |                            |                   |              |           |       |        |          |                         |
|            |        |                                                                                                    |                                                                           |               |                            |                   | Limp         | ar busca  |       | Filtro | s        |                         |
|            |        |                                                                                                    |                                                                           |               |                            |                   | Limp         | ar busca  |       | Filtro | s        |                         |
|            |        |                                                                                                    |                                                                           |               |                            |                   | Limp         | ar busca  | D     | Filtro | s        |                         |
|            |        | Nº da Instala                                                                                                | ção: 182                                                                  |               |                            |                   | Limp         | ar busca  | D     | Filtro | va       |                         |
|            |        | Nº da Instala<br>R BR DO RIO B                                                                               | ção: 182<br>RANCO, CENTRO                                                 | _             |                            |                   | Limp         | ar busca  | D     | Filtro | va       |                         |
|            |        | Nº da Instala<br>R BR DO RIO B<br>JABOTICABAL<br>14870780                                                    | ç <b>ão: 182</b><br>RANCO, CENTRO<br>- SP                                 | _             |                            |                   | Limp         | ar busca  | D     | Filtro | va       |                         |
|            |        | Nº da Instala<br>R BR DO RIO B<br>JABOTICABAL<br>14870780                                                    | ç <b>ão: 182</b><br>RANCO, CENTRO<br>- SP                                 | -             |                            |                   | Limp         | ar busca  | Ð     | Filtro | va       |                         |
|            |        | Nº da Instala<br>R BR DO RIO B<br>JABOTICABAL<br>14870780                                                    | ç <b>ão: 182</b><br>RANCO, CENTRO<br>- SP                                 | -             |                            |                   | Limp         | ar busca  |       | Filtro | va       |                         |
|            |        | N° da Instala<br>R BR DO RIO B<br>JABOTICABAL<br>14870780                                                    | ção: 182<br>RANCO, CENTRO<br>- SP                                         | -             |                            |                   | Limp         | ar busca  |       | Filtro | va       |                         |
|            |        | Nº da Instala<br>R BR DO RIO B<br>JABOTICABAL<br>14870780<br>Nº da Instala<br>R BR DO RIO B                  | ção: 182<br>RANCO, CENTRO<br>- SP<br>ção: 298<br>RANCO, CENTRO            | -             |                            |                   | Limp         | aar busca | Ð     | Filtro | va       |                         |
|            |        | Nº da Instala<br>R BR DO RIO B<br>JABOTICABAL<br>14870780<br>Nº da Instala<br>R BR DO RIO B<br>2, JABOTICABJ | ção: 182<br>RANCO, CENTRO<br>- SP<br>ção: 298<br>RANCO, CENTRO<br>AL - SP | -             |                            |                   | Limp         | ar busca  |       | Filtro | va<br>va |                         |

## 7.2º Etapa – Caso o CPF não seja titular PF

Não havendo nenhuma instalação vinculada ao CPF do cliente, ou seja, não é titular de nenhuma instalação, então exibiremos as opções abaixo.

# Disponibilizaremos a opção de "solicitar acesso" a instalação de pessoa física ou jurídica.

| O CPFL CI                                                   | PFLEMPRESAS                              | PARCEIROS                                       | INFORMAÇÕES Ú                                                                        | TEIS SERVIÇOS ON                                                                                                    | NLINE FALE CONO                                                                                       | ALTERAR CI                                                                                                |
|-------------------------------------------------------------|------------------------------------------|-------------------------------------------------|--------------------------------------------------------------------------------------|----------------------------------------------------------------------------------------------------|----------------------------------------------------------------------------------------------------|----------------------------------------------------------------------------------------------------|
|                                                             |                                          |                                                 |                                                                                      |                                                                                                    |                                                                                                    |                                                                                                    |
|                                                             |                                          |                                                 | SELECION                                                                             | AR PERFIL                                                                                                    |                                                                                                    |                                                                                                    |
|                                                             |                                          |                                                 |                                                                                      |                                                                                                    |                                                                                                    |                                                                                                    |
|                                                             | Nenh                                     | num perfi                                       | l ou instalação                                                                      | o está vinculad                                                                                                    | la ao seu CPF.                                                                                        |                                                                                                    |
|                                                             | Se você é o represen                     | tante legal de um (                             | CNPJ e sua instalação tem a                                                          | empresa como titular, você p                                                                                                    | recisa usar a opção "Solicitar                                                                        | acesso".                                                                                                  |
|                                                             |                                          |                                                 |                                                                                      |                                                                                                    |                                                                                                    |                                                                                                    |
|                                                             |                                          |                                                 | Você também encontra                                                                 | a outras opções abaixo:                                                                                                    |                                                                                                    |                                                                                                    |
|                                                             |                                          |                                                 | Você também encontra                                                                 | a outras opções abaixo:                                                                                                    |                                                                                                    |                                                                                                    |
| $\textcircled{\textbf{(S)}}$                                |                                          | \$                                              | Você também encontra                                                                 | a outras opções abaixo:                                                                                                    | <ul> <li>//</li> </ul>                                                                                | 0                                                                                                    |
| Eigação Nov                                                 | ra Troca<br>da                           | (S)<br>r o Nome<br>Conta                        | Você também encontra                                                                 | o outras opções abaixo:                                                                                                    | Projetista                                                                                            | Preciso de<br>Ajuda                                                                                       |
| Eigação Nov<br>Faça a ligação<br>energia de um n<br>imóvel. | ra Troca<br>da<br>de Transfira<br>para o | T o Nome<br>Conta<br>a titularidade<br>seu nome | Você também encontra<br>Meus Pedidos<br>Acompanhe o<br>andamento dos seus<br>pedidos | outras opções abaixo:<br><b>Solicitar acesso</b><br>Cadastre sua<br>instalação para<br>visualizar as<br>informações e solicitar<br>serviços. | Projetista<br>Esse perfil permite que<br>profissionais<br>registrados enviem<br>projetos dos clientes | Preciso de<br>Ajuda<br>Entenda como<br>funciona cada perti de<br>acesso e tire suas<br>dúvidas sobre eles |

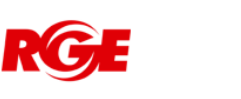

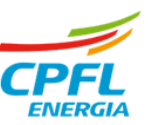

# Fluxo Criando o usuário para login

# Home da instalação

Caso possua apenas uma instalação vinculada ao seu CPF.

Usuário deve seguir para para a Home Page de Grupo B

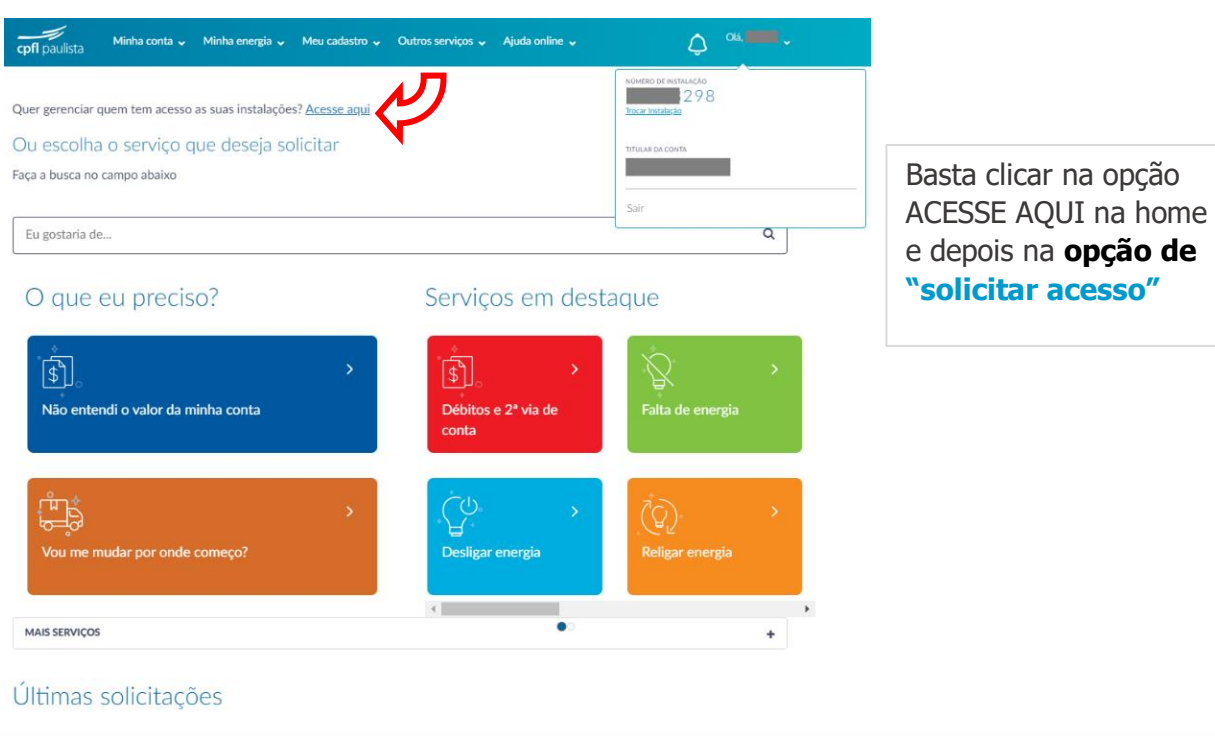

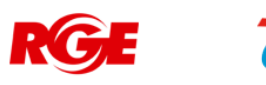

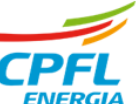